# www.TheDigitalScrapbookTeacher.com Digital & Hybrid Scrapbooking & Card-Making with Photoshop<sup>®</sup> Elements General Updates (All Versions) - Second Edition

January 1, 2009

## Page 2 Copyright

Photoshop<sup>®</sup> and Photoshop<sup>®</sup> Elements are registered trademarks of Adobe Systems Inc. All screenshots are from Adobe Photoshop<sup>®</sup> Elements unless otherwise specified.

Windows XP<sup>®</sup> is a registered trademark of Microsoft Corporation.

Mac<sup>®</sup> is a registered trademark of Apple Computer, Inc.

### Page 4 About the DVD

DigitalScrapbookPlace.com is the correct website address PingDesigns.com has moved to PolkaDotPotato.com

#### Page 17

Digital paper is by Erica Hite at Scrapgirls.com Precious Boy Kit. Digital Template is by Ann Hetzel Gunkel at Scrapgirls.com 4-5-6 Pick Up Stix (discontinued).

#### Page 33 Camera Media Card Problems

UltimateRecovery.com is no longer in business. I would suggest doing a Google search for similar services.

#### Page 132 Text Tool (T) Justify Text

Probably the easiest way to justify text in Photoshop Elements is to:

- 1. Activate the Text Tool (T) and drag out a text box
- 2. Type your text
- 3. Press Ctrl>Shift>J before you click on the  $\checkmark$ .
- 4. If you already committed your text and used a text box you can highlight the text and then Ctrl>Shift>J to justify the text.

#### Page 312 Atomic Cupcake Monthly Service

Sorry! At this time the subscription I mention in the book is no longer available.

#### Page 355 Free Font Sites

MomsCorner4kids.com/fonts is no longer in business. If anyone knows if they moved to another site please let me know I loved this site!

#### Page 356 Installing Actions, Layer Styles, Brushes, Patterns, Textures and Custom Shapes

I've discovered a great inexpensive program that allows you to drag and drop your actions, layer styles, custom shapes and instantly install them. Two programs are available, one for Photoshop Elements 5, and one for Photoshop Elements 6 & 7 (in the same program). Below are the directions for using the Photoshop Elements 6 & 7 program, the version for Photoshop Elements 5 is essentially the same. I wish I would have found this a long time ago!

To purchase the program go to <u>www.graficalicus.com</u> and purchase the Add-O-Matic. Download the file.

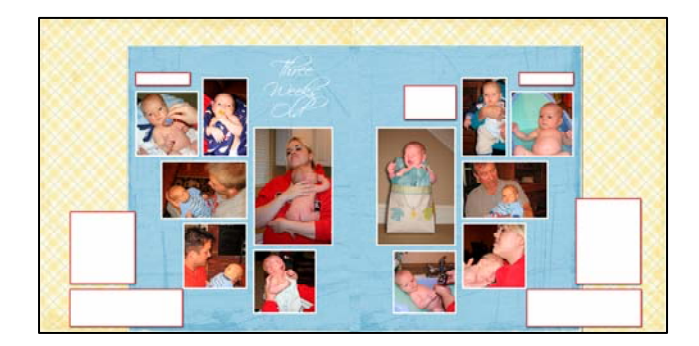

# www.TheDigitalScrapbookTeacher.com

Unzip the folder. Click on the icon and click run. Close Photoshop Elements.

Click and drag your actions, layer styles, etc to the gray box.

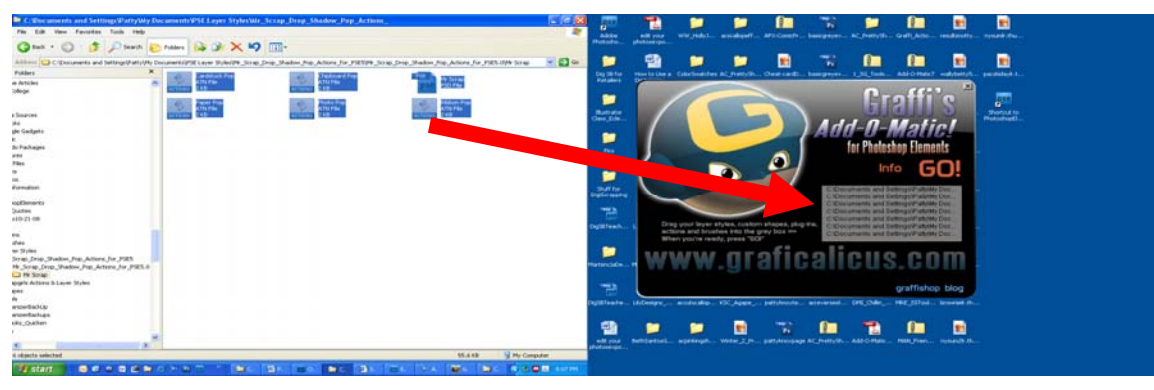

Click on the big red Go button. Choose Photoshop Elements 6 or 7. You will get a message saying your items have been added. You can launch Photoshop Elements by clicking where it says "Quit and Launch Elements 6 or 7". It's that easy!

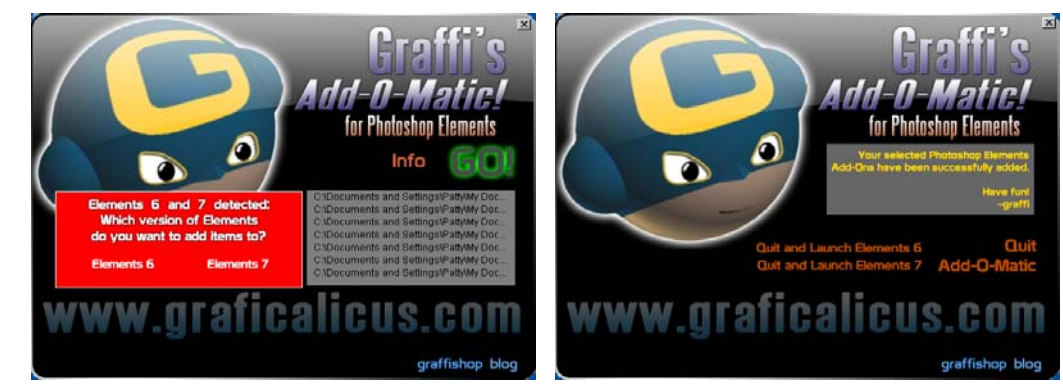

Check out our template sets, you can't beat our prices!

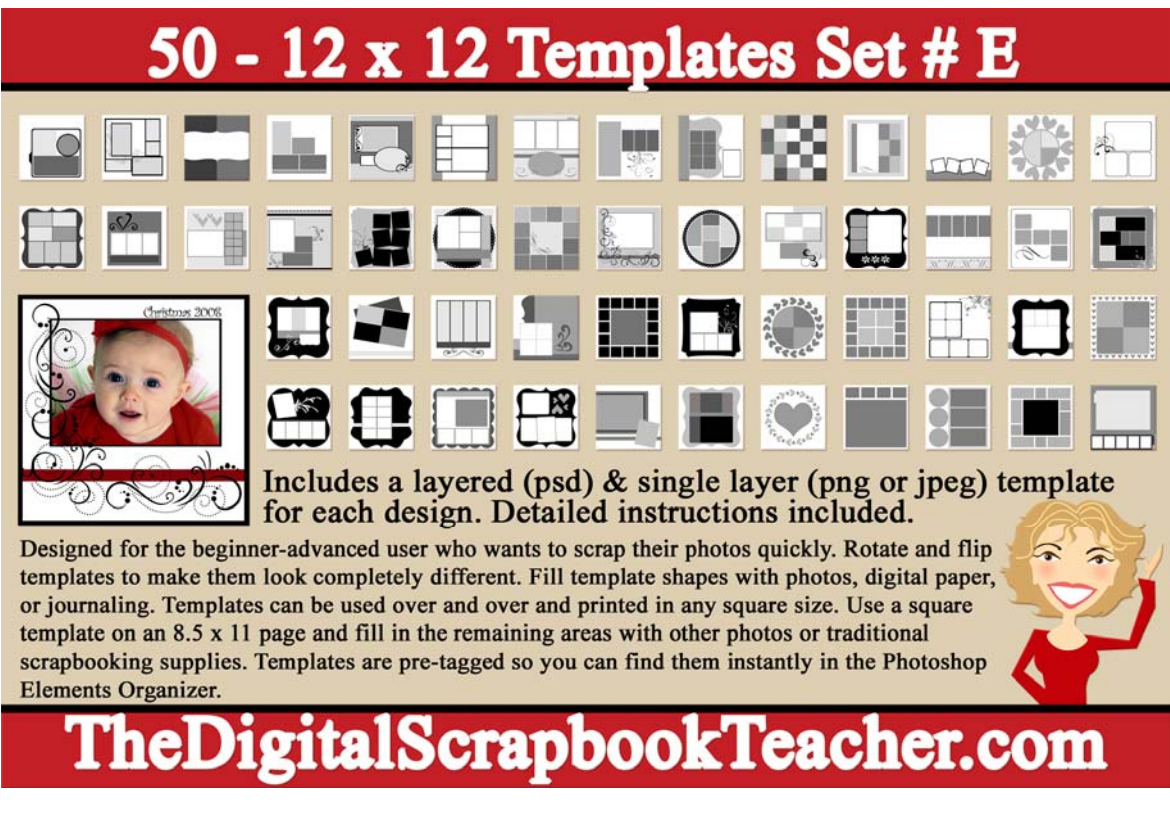

To add an update please email us! Thank you!